①ログインの後、画面右隅のインターネットアイコンをクリック

豊能町教育委員会

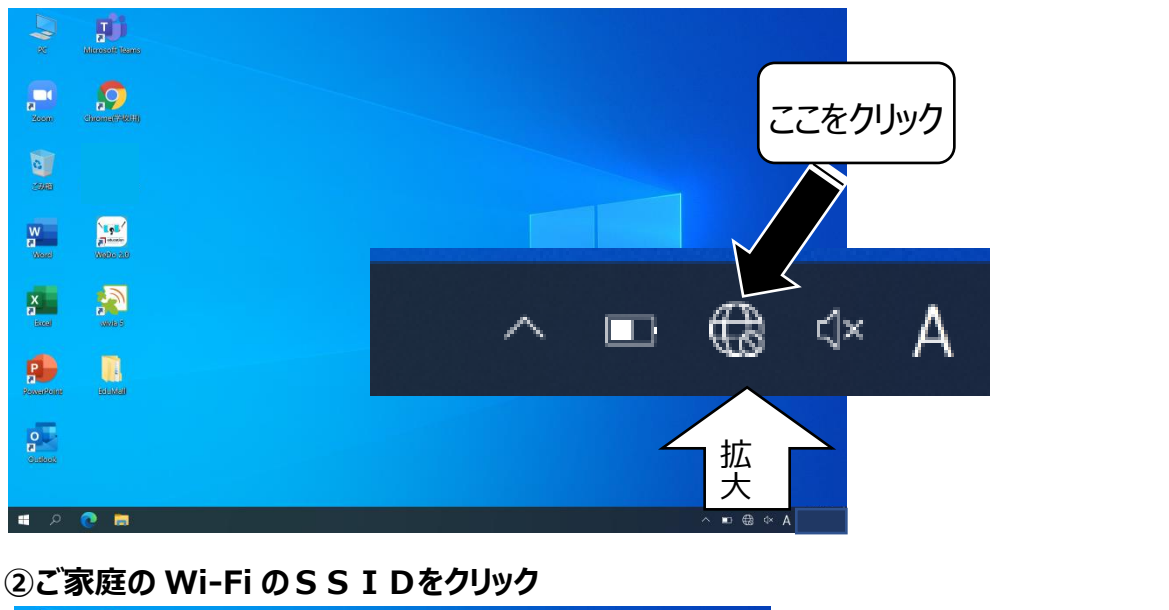

③ネットワークのセキュリティキーを入力 → 接続完了 → 「Chrome」アイコンをクリ ックしてインターネットに接続できるか確認

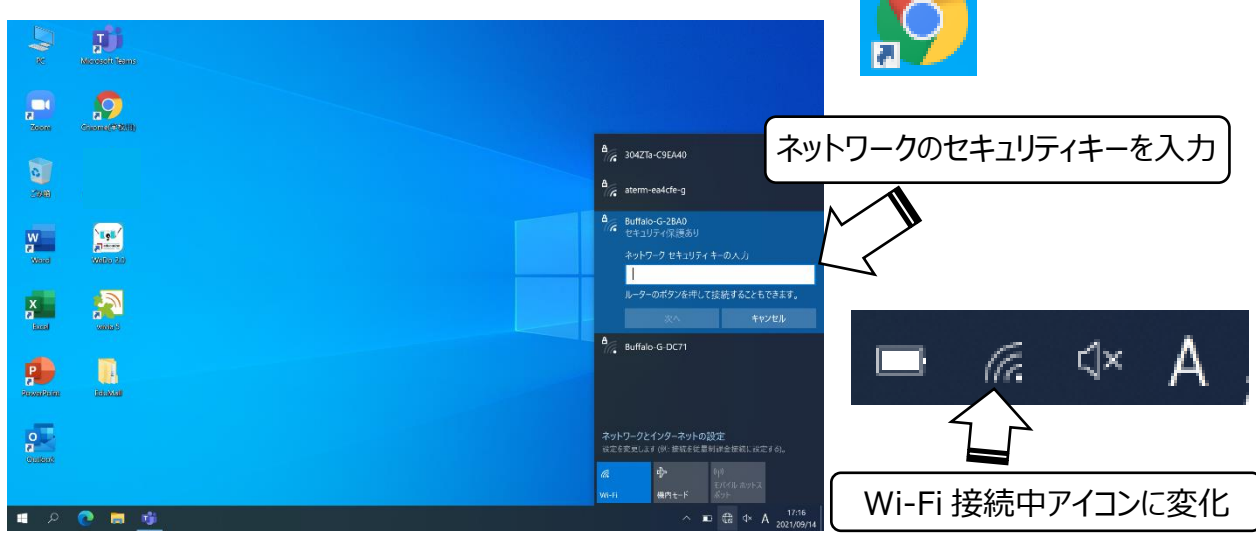